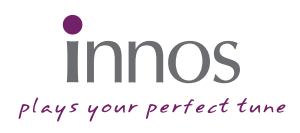

# 使用说明

在使用本产品前请仔细阅读本使用说明书

# 尊敬的客户:

感谢您购买innos a35 全触摸屏智能手机,本产品具备丰富的多媒体及网路功能,将 给您的生活、交际、娱乐带来丰富的体验。

• 在使用本产品前请仔细阅读本使用说明书。

本使用说明书内容若与产品的实际操作存在
 不同之处, 恕不另行通知。

• 请使用innos提供的标准配件。

# 目录

| 一. 使用前须知        | 3  |
|-----------------|----|
| 1.1 安全警告        | 3  |
| 1.2 电池的保护       | 6  |
| 1.3 清洁和维护       | 7  |
| 二.安装指南          | 8  |
| 2.1 手机部位介绍      | 8  |
| 2.2 装卸电池        | 8  |
| 2.3 安装SIM/USIM卡 | 9  |
| 2.4 安装SD卡       | 9  |
| 2.5 开启/关闭手机     | 10 |
| 2.6 电池充电        | 10 |
| 三. 操作入门         | 11 |
| 3.1 按键操作        | 11 |
| 3.2 屏幕显示及锁屏     | 11 |
| 3.3 待机、主菜单界面    | 12 |
| 3.4 状态栏         | 13 |
| 四. 通讯信息         | 15 |
| 4.1 通讯录         | 15 |
| 4.2 拨打电话        | 15 |

| 4.3 接听/拒接来电 | 16 |
|-------------|----|
| 4.4 信息      | 16 |
| 五. 休闲娱乐     | 17 |
| 5.1 相机      | 17 |
| 5.2 音乐      | 17 |
| 5.3 视频      | 17 |
| 5.4 图库      | 18 |
| 5.5 FM收音机   | 18 |
| 六. 连接功能     | 19 |
| 6.1 PC 连接   | 19 |
| 6.2 蓝牙      | 19 |
| 6.3 Wi-Fi   | 20 |
| 七. 其他       | 21 |
| 7.1 使用虚拟键盘  | 21 |
| 7.2 手机存储空间  | 21 |
| 7.3 安装应用程序  | 21 |
| 7.4 传感器应用   | 22 |
| 7.5 GPS定位系统 | 22 |

# 一. 注意事项

# 1.1 安全警告

 $\Lambda$ 

注意!请仔细阅读本章节相关安全事项,并 严格按照本章节内容操作,以免给您造成安 全事故。

# 🔄 驾驶车辆时使用本手机注意事项

驾驶车辆时安全第一 , 为了您的安全 , 请不要在驾车时 使用手机 , 以免造成意外。请在必须接听电话时请使用 免提装置。

请把手机放在车辆的安全区域,避免碰撞或紧急制动对 手机造成损坏。

# 😽 请在飞机上时关掉您的手机

手机无线电信号会严重影响飞机的飞行安全,在飞机上 请务必将手机切换至飞行模式,或者将手机关闭,以免 造成飞行安全事故。

# 🕐 请在危险区附近时关掉您的手机

请在易燃易爆等危险区域关闭您的手机,例如在加油 站、化学原料存储区域及其他标有禁止使用手机的区 域。

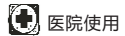

当您在医院使用手机时,请遵循医院的相关规定,确保 在特定医疗设备附近时关闭您的手机。因为包括手机在 内的任何无线传输设备都可能影响医疗设备的正常运 行,其他电子设备也可能受到影响。如您对这方面有任 何疑问,请直接咨询有关医生或设备供应商。

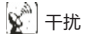

其他无线设备产生无线电干扰 , 都有可能影响手机的使 用性能。

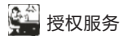

只有经innos授权的服务点才允许拆卸或维修您的手机。 在其他任何非授权地点进行拆卸或维修手机时造成的一 切损失,本公司概不负责。

# 🚰 请使用制造商认可的配件和电池

请使用制造商认可的配件和电池。

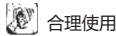

手机只允许在正常环境中使用。禁止在极高温度(高于 60摄氏度)下使用,不要将其放在阳光直接暴晒的窗子下 面。请用抗静电布或湿布清理手机 , 禁止用任何带有静 电的布清理。

# 紧急呼叫

当您需要呼叫紧急号码如110时,请先确保您的手机有剩 余电量并在服务区,输入号码后按拨号键进行呼叫,并 确认您的位置,简单说明情况,在没有特殊情况是请勿中 断通话。

注:任何手机都可能因网络不覆盖而不能无限传输,甚 至有些网络不支持112紧急呼叫服务。因此,在紧急情况 下(如急救)的通信不应依赖于手机,具体请向本地网络供应 商咨询。

#### 注释:

- 本使用说明中的某些显示界面,与实际显示可能会有所不同。
- 本使用说明中某些操作步骤可能会与实际操作有所不同,取 决于您手机的软件版本。
- 本手机应用的是Google提供的Android 2.3.5操作系统,对 于本使用说明书中未提及的功能,请参考Google官方提供 的Android操作手册。

# 1.2 电池的保护

#### 电池使用注意事项:

- ·在卸下电池前,请确保手机已关机。
- ·确保电池不发生短路,确保电池的正极(+)和负极(-)之间不易与金属物接触。
- ·切勿将电池进行燃烧或置于其他高温环境下。
- ·请勿自行拆解电池。
- 请勿将电池放在易受强烈撞击的场合,避免硬物刺穿
  电池。
- · 电池应该放在凉爽干燥的位置,避免阳光直晒。
- ·如果电池散发出特殊气味或电池过热,请停止使用。
- ·如果发现电池破裂、变形、其他类型的损坏,或电池 液泄漏,应立即停止使用。
- 如果接触到泄漏的电池液,请立即用肥皂和清水清洗
  您的皮肤或衣物;如果溅到眼睛里,请立即用清水冲洗,并到最近的医院进行治疗。
- ·任何不当的电池使用或充电都可能引发事故,请确保 使用经innos认证的电池。
- 请不要在很低的温度中使用锂电池(小于-20摄氏度),
  因为这很可能会对电池造成损坏,导致电池无法正常工作。

- ·请不要用水或有机溶剂清洗电池或将其浸入液体中。
- 使用长时间未使用过的电池之前,请确保电池已经充满电。
  在处置废弃电池时,请将其送回手机制造商或放置在公共电池回收站,切勿随意丢弃或与其他垃圾混合。

#### 1.3 清洁和维护

- ·请勿将手机、电池和充电器放置在浴室或其他高湿度 地方,并防止雨淋。
- ·请使用柔软的干布清洁手机、电池和充电器。
- ·请不要使用酒精、稀释剂或苯等化学试剂擦拭手机。
- ·请定期清洁充电插座以避免因污垢导致的接触不良。

二. 安装指南

# 2.1 手机部位介绍

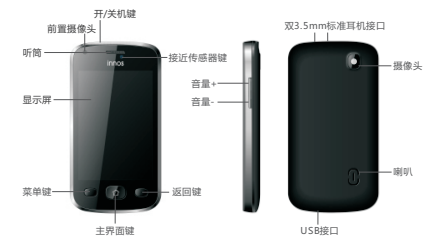

2.2 装卸电池

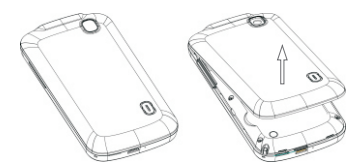

# 2.3 安装SIM/USIM卡

本手机支持GSM和WCDMA两种制式的网络,一个卡槽 支持SIM和USIM两种卡,在使用移动网络供应商提供的 服务前,必须插入SIM卡或USIM卡。

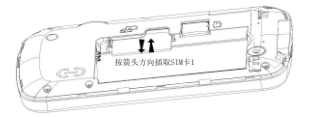

# 2.4 安装SD卡

本 手 机 支 持 microSD和 microSDHC存 储 卡 , 最 高 32GB; 要存储或访问用户文件,必须先插入SD卡。

注意:若读取SD卡出错,请首 先检查SD卡是否插好;或者到 "设置>>存储"中查看是否已 卸载SD卡,若已卸载选择安装 即可。

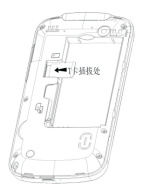

# 2.5 开启/关闭手机

- · 在关机状态,长按手机顶部开/关机键约2秒,手机将 震动提示开机,进入开机画面。
- ·在开机状态,长按手机顶部开/关机键约1秒,在弹出 对话框中选择关机选项,手机将进入关机画面执行关 机操作。

# 2.6 电池充电

本手机通过USB接口进行充电,充电前将手机电池装上,然后将USB线的小端插入手机,另一端可以直接借由innos提供的标准充电器,或者接在上电的PC主机上进行充电。

注意:为了保证手机及电池不受损坏,请使用我们提供的标准配件进行充电。

# 三. 操作入门

#### 3.1 按键操作

- ·开/关机键: 短按进行锁屏,长按进入选项菜单。
- ·音量键 +/-:调节音量大小。
- ·菜单键 (圖):用于激活当前应用界面的选项菜单。当 你想从一个应用界面退出,执行其他操作时,如果界 面上没有选项按钮,请试试菜单键。
- 主页键 1 : 在任一界面按主页键,返回待机界面。
  在待机界面长按主页键,显示最近执行过的应用。
- ・返回键
  ・ 定回键
  ・ 在任一应用界面,按返回键返回上一个
  界面。

#### 3.2 屏幕显示及锁定

为了节省电池电量,手机如果在一定时间内没有收到任 何人为操作,屏幕显示将会被关闭,屏幕显示自动关闭 时间可在 设置->显示->屏幕超时 中设置,可以通过按 电源、菜单、主页、返回 四个按键的任意一个来唤醒屏 幕显示。

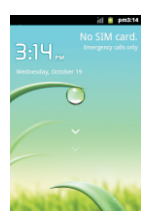

如果在屏幕显示自动关闭5秒之后才将屏幕唤醒,此时将 进入屏幕锁定界面,屏幕的解锁方式可以在 设置->位置 与安全->设置屏幕锁定 里面设置,如果默认选择为 "无"的话,则采用的是向下滑动屏幕上的水滴来解 锁。

### 3.3 待机\主菜单界面

手机开机解锁后,进入待机界面。用户可以通过待机界 面进入主菜单、拨号及短消息界面,同时能够将一些常 用的应用图标放置到待机界面,用手指左右滑动屏幕可 以在多个待机界面间进行切换。

在待机界面,轻触菜单 3 图标进入主菜单界面。所有 系统预置的及后续安装的第三方应用图标都显示在主菜 单界面,可以通过滑动屏幕来查看更多的应用图标。

# 3.4 状态栏

状态栏位于手机的顶部,除了在某些应用界面比如:游 戏、电影全屏播放外,状态栏将会一直出现在屏幕顶端,状态栏分两步法,左边部分是消息通知,右边部分 是状态指示。

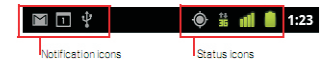

#### 状态栏各图标意义:

| 🚼 已连接到GPRS移动网络  | 🎽 漫游中         |
|-----------------|---------------|
| 🚼 GPRS正在使用      | ▲ 无信号         |
| 2 已连接到EDGE移动网络  | SIM卡未插入       |
| 뿥 EDGE正在使用      | <b>公</b> 震动模式 |
| 記述法理 已连接到3G移动网络 | ▼ 静音模式        |
| \$ 3G正在使用       | ●x 麦克风已关闭     |
| 副 移动网络信号强度      | 🗋 电池电量极低      |
| 🔋 蓝牙已开启         | 📮 电池电量低       |
| 🕅 已连接到蓝牙设备      | ■ 已耗部分电量      |

| ▶ 飞行模式           | 电池电量满        |
|------------------|--------------|
| 🛱 闹钟己设置          | 3 正在充电       |
| 🐼 喇叭扩音器已打开       | ▲ GPS已开启     |
| ▲ 应用更新可利用        | 从GPS接收定位数据   |
| ▲ 有新邮件           | 🚳 3条以上通知未显示  |
| 🗭 有新短信/彩信        | 了 正在通话中      |
| ₽ 短信\彩信接收错误      | ☑ 通过蓝牙耳机通话中  |
| 🗭 新Google Talk消息 | 🏅 未接电话       |
| 新语音信箱消息          | 🚮 呼叫等待       |
| ● 行程计划           | 🚰 呼叫转移己开启    |
| ❷ 数据同步中          | ▶ 音乐播放中      |
| ▲ 接收或同步出现故障      | 🧕 上传数据中      |
| Sd卡已满            | • 下载数据中      |
| 😨 话机己连上USB电缆     | 💆 下载完成       |
| 😲 话机正在通过USB分享数   | ☞ 己连接到VPN    |
| ◎ 话机被多种方式束缚      | ➡ 未连接到VPN    |
| 📘 系统跟新可利用        | ▲ 载体数据使用阈值接近 |

# 四. 通讯信息

#### 4.1 通讯录

- ·在拨号界面选择"通讯录"标签,或在主菜单界面点 击 🌆 进入通讯录界面,显示联系人列表。
- 可以在通讯录中直接新建联系人,也可以在拨号、通
  话记录、信息等功能下通过选项添加联系人。
- ・ 在通讯录界面,按 激活选项菜单,选择"账户",
  可通过"添加同步帐户"功能将联系人与网络帐户实时同步。

提示:在进行同步前需要注册一个Gmail邮件同步账 户。

 ・在通讯录界面,按 ● 激活选项菜单,选择 "导入/导 出",可将SIM/USIM、SD卡上的联系人信息导入到 手机,或者将手机联系人导出到SD卡。

# 4.2 拨打电话

- 在主屏幕或主菜单界面按拨号键
  进入拨号界面进行呼叫。
- ·在联系人列表中,选择联系人进行呼叫。
- 在其他应用程序如消息,通话记录中也有拨打电话的 选项。

#### 4.3 接通/拒绝来电

- ・当有电话呼入时,从左向右拖移 2 键到达绿点接听来
  电,从右向左拖移 4 键到达红点拒接来电。
- · 在通话过程中通过侧面的音量键调节音量,点击底部 拨号盘 🏭 键打开拨号盘。

# 4.4 短信

- 本手机支持文本信息(SMS)及多媒体信息(MMS)的收 发功能。
- · 在主屏幕或主菜单上选中 🥾 按钮进入信息功能。
- · 当新收到的消息时,状态指示栏上显示 🔛 图标,下
  拉状态栏点击即可阅读消息。

# 五.休闲娱乐

# 5.1 相机

- ·本手机内置有前、后两枚摄像头。
- ·当进行视频通信时,程序自动启动前置摄像头;
- · 后置摄像头用于照片拍摄、视频录制,在主菜单界面 选择 或 。 自动后置摄像头,进行照片拍摄或视频 录制。
- 所有拍摄的照片都存储在SD卡目录下的文件
  DCIM/Camera中,视频存储在SD卡目录下的文件
  DCIM/Camera中。

# 5.2 音乐

·轻触图标 🖬 进入音乐播放器,自动将存储于SD卡的 音频文件加载到播放列表。

#### 5.3 视频

 ・轻触图标 
 进入视频播放器,自动将存储于SD卡的 视频文件加载到播放列表。

#### 5.4 图库

·轻触图标 📴 进入图库功能,浏览存储于SD卡的图 片。

# 5.5 FM收音机

 轻触图标 
 进入FM收音机功能。在使用该功能时请 将耳机插入任一个耳机接口作为无线电波的接受信号 天线。

# 六. 连接功能

#### 6.1 PC连接

- ·您可以用USB数据线将设备连接到一台PC上。当您的 设配连接到一台PC上后,您可以在PC终端运行 Android同步工具跟手机进行交互通信。
- 您可以用USB数据线将手机连接到一台计算机主机,
  传输音乐、图片和及其他数据文件。若要使用此功能,您应该遵循以下4个步骤:

1.首先确保手机已插入SD卡;

2.使用您手机附带的USB数据线,将手机连接到计算机 的USB端口(您将收到USB连接的通知);

3.打开通知面板,点选USB连接;

4.在屏幕上打开USB储存设备后,即能在电脑中读取到 SD卡中的数据。

#### 6.2 蓝牙

蓝牙功能可以使您的手机搜索到一定范围内的另一蓝牙 设备,通过蓝牙功能可实现:

- 与其他支持蓝牙的设备之间互相传输数据及文件。
- · 与其他蓝牙设备共享多媒体文件。

· 与其他蓝牙设备共享多媒体文件。

·远程控制另一个蓝牙设备。

注意:在使用蓝牙之前,您应通过选择设置->无线网络->蓝 牙,您也可以通过选择设置->无线网络->蓝牙设置->扫描设 备,搜索其他蓝牙设备进行配对。

# 6.3 Wi-Fi

在待机模式下,选择设置->无线和网络将Wi-Fi 后面的 勾选上,以使用Wi-Fi无线网络功能并扫描所在区域的 Wi-Fi网络。然后再选择Wi-Fi设置,将显示所有扫描到 的无线网络列表,在列表中选择一个无线网络进行连 接。如果被选择的网络进行了加密保护,则需要输入网 络密钥。

# 七. 其他

# 7.1 使用虚拟键盘

在本款手机中,所有的文字及字符输入都需通过激活屏 幕虚拟键盘来实现:

- ·有些应用程序会自动激活虚拟键盘,在另一些应用里面,需要用手指轻触文本输入框来打开虚拟键盘;
- ·如果用户安装了第三方输入法,在使用该输入法前应
  首先进入设置->语言和键盘,并勾选该输入法;
- 当你在其他应用中需要切换到该输入法,长按文本输入框,输入法选择选项菜单将会弹出,然后再选中你所期望的输入法。

#### 7.2 手机存储空间

您的手机有两种储存方式:手机内置储存和SD卡储存。

# 7.3 安装应用程序

您的手机是基于Google提供的Android开放平台,您可 以通过Android market、机锋市场等网络平台下载应用 程序安装到您的手机进行功能扩展。 安装手机应用程序的两种方法:

- 直接从网上下载,当下载任务完成后,在您的下载列表中的安装选项里选择安装。
  注意:如何安装可能取决于您使用的浏览器,下载
- 注意:如何安装可能取决于您使用的浏览器,下载前,确保可用的SD卡已插入。
- 将应用程序传输到SD卡中,通过手机文件管理器在
  SD卡中找到对应的应用程序选择安装。
  - 注意:要安装从其他网站比如Android市场下载的应 用程序,您必须选择设置->应用->未知来源。
  - 警告:安装某些未经Google认证的应用程序可能存在 风险及信息安全隐患,为了保护您的个人隐私安全, 请安装经Google认证的第三方应用程序。

# 7.4 传感器应用

本手机配备有3D重力传感器、接近传感器、光线传感器、指南针传感器。

# 7.5 GPS定位系统

您手机里的全球定位系统(GPS)接收器,当打开应用程序 "高德地图"后,GPS功能会自动打开,在户外环境下您 可以对当前位置进行定位、亦可进行路线导航(请确认); 在其他一些后续安装的应用程序中也会开启GPS功能。

# Plays your perfect tune

www.innos.co